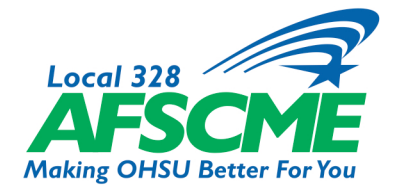

## Member Resources Tip Sheet How to Vote on the eZone

| Step I: Go to the AFSCME Local 328 website (local328.org                                                                                                    | []).                                                        |
|----------------------------------------------------------------------------------------------------|-------------------------------------------------------------|
| <b>Step 2:</b> Click on HELP in the header menu.                                                                                                    | Stronger Together                                           |
| <b>Step 3:</b> Click on the VOTE button.                                                                                                    | Vote in a Union Election                                    |
| Step 4: Sign in using your OHSU employee ID number<br>and your password for the eZone. If this is your first time<br>to the site, click the link next to FIRST TIME USER.<br>If you have difficulty logging in, email <u>info@local328.org</u> . | CERT CARSCME Local 328 4006 Barbur Blvd, Portland, OR 97239 |
| <b>Step 5:</b> Follow the prompts until you are logged in and read<br>Menu, select the "Vote" button. You may now cast your vot                                                                                                    | ch the main menu screen. Under the Member<br>e.             |

| Join Local 328 Online  | C Member Menu                                                                                                    |
|------------------------|----------------------------------------------------------------------------------------------------|
| Administrator Menu     | The Ezone is a software application developed by AFSCME Local 328. The Ezone allows members to report problems, contract violations and discpline, and ask general questions about the union. The Ezone also provides a secure portal for Local elections. |
| Lead Menu              |                                                                                                    |
| Reports Menu           |                                                                                                    |
| Steward Menu           |                                                                                                    |
| Unit Steward Menu      |                                                                                                    |
| Editor Menu            |                                                                                                    |
| Member Menu            |                                                                                                    |
| Messages               |                                                                                                    |
| Get Union Assistance   |                                                                                                    |
| Check on my Grievances |                                                                                                    |
| Vote                   |                                                                                                    |
| 11, Profile            | ]                                                                                                    |
| Download Forms         | ]                                                                                                    |
| AFSCME Local 328 Site  |                                                                                                    |
|                        |                                                                                                    |

**On Mobile Devices:** Go to the AFSCME Local 328 website (<u>local328.org</u>) and click on the drop-down to reveal the menu. Click on HELP and proceed from **Step 3** above.

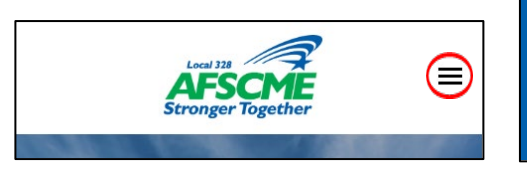

| BLOG     |
|----------|
| LOCAL >  |
| BENEFITS |
| HELP     |
|          |

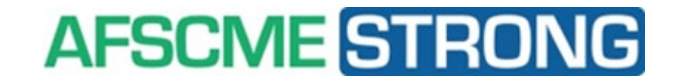